## 上海 CA 数字证书相关支持软件安装

以下内容根据上海 CA 的建议进行描述, 如有与实际执行情况不一致的地方, 以上海 CA 的描述为准。

此处附上上海 CA 联系方式:

传真:021-36393132

### 服务热线:021-962600

**支持邮箱**: jy@sheca. com 公司网址: http://www. sheca. com 支持中金所期转现交易业务数字证书办理的上海 CA 客服专员: 陈捷: 021-36393130

# 一、协卡助手

1、在浏览器中输入 <u>https://www.sheca.com/resources/tools</u>进入上海市数字证书认证中心的 "下载中心",在"驱动驱动下载"栏目,下载协卡助手,下载 ShecAid.zip 文件。

| 50 上海市数字证书认:          | 延中心 产品 解决方案 服务支持 关于我们 () 法人一证法                                                                                                    |  |
|-----------------------|----------------------------------------------------------------------------------------------------|--|
|                       |                                                                                                    |  |
| ☆ 首页 > 服务支持 > 下载中     |                                                                                                    |  |
| ( 韓河志斯朝 )             |                                                                                                    |  |
| 日 软件板印下载 > E 用户手册下载 > | 1) 多別定識支持egge 2) 疑动修复升後     マン       大小: 13.32MB     SHA1: 10FC050E44EA87CB289A42C1D68D9907DA17F498       実型: 疑动総体     支持系统: WinXPWIn2003/Veta/Win7/Win8Win10 |  |
| 开发说明文档 >              | <b>证书助手</b><br>□ 版年: 3.0.3115.32 ◎ 发扬时间: 2017-3-22                                                                                                    |  |
| 员 建机力化器               | 含雲奇磁动<br>大小、6.64MB SH41: 40501560e718cet5616380184ba31acb56163039<br>樂型: 磁动程序 支持系统: VMXXPVWn2D03/Vbfa/Wm10<br>K ♀ 雙 (此次件已通过40项检测)                             |  |
|                       | llni∆nent 3 0 2420 9 终士 细终驱动                                                                                                    |  |

2、解压压缩包,双击 ShecAid.exe,开始安装,协卡助手应安装在需要插入数字证书的机器上。

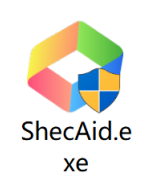

3、如果弹出"用户账户控制"提示:"是否允许此应用对你的设备进行更改吗?",选择"是"。

4、进入安装页面。

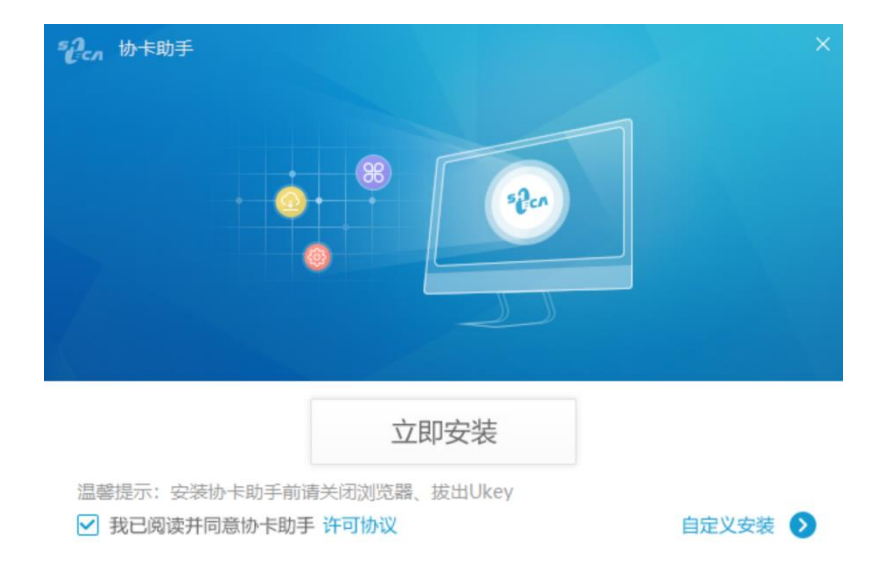

5、点击"自定义安装",选择安装路径。

| その<br>か<br>市<br>市<br>市<br>市<br>市<br>市<br>市<br>市<br>市<br>市<br>市<br>市<br>市 |             |
|--------------------------------------------------------------------------|-------------|
| 安装位置:                                                                    |             |
| C:\Program Files (x86)\Sheca\UniClient                                   | 更改目录        |
| ☑ 添加桌面快捷方式 立即安全                                                          | <b>技</b> 返回 |

6、点击"立即安装",开始安装。

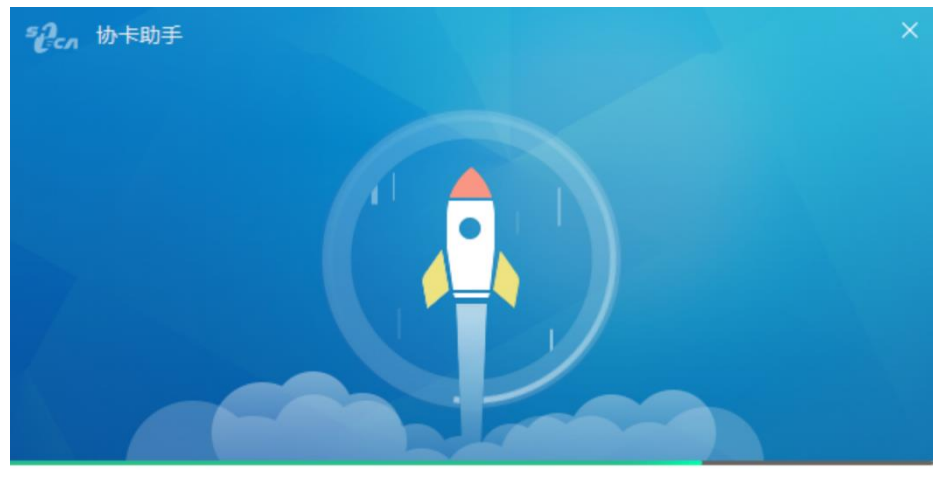

**75%** 正在安装,请稍后...

7、安装完成后,点击"立即运行"。

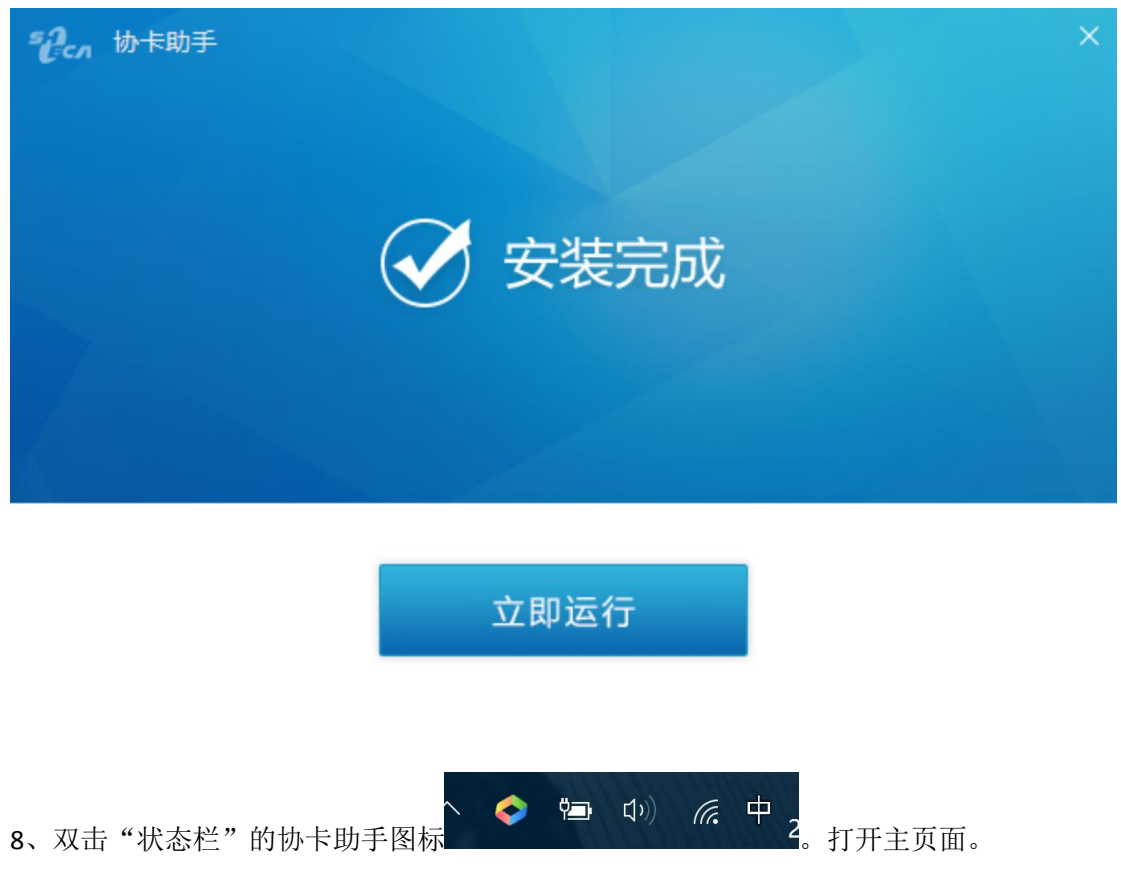

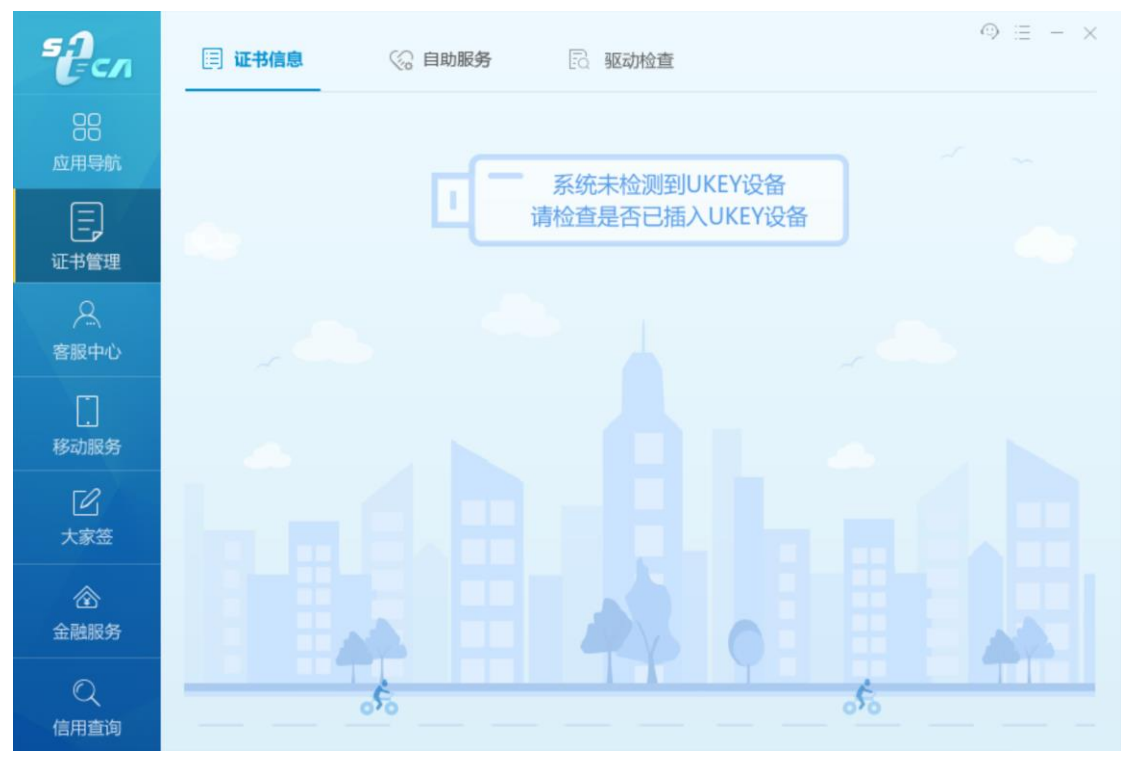

9、插入证书设备。可以看到证书的相关信息。

| БСЛ             | □ 证书信息 ② 自助服务 ② 驱动检查                          | ③ Ξ − × |
|-----------------|-----------------------------------------------|---------|
| 00<br>应用导航      | 持有者:中国金融期货交易所       序列号:       5DC       3EF4 |         |
| 正,              | 有效期起始时间:2018年11月17日<br>有效期结束时间:2020年11月17日    |         |
| 会服中心            | RSA SM2 🚨 🖤 🔐                                 |         |
| [_]<br>移动服务     |                                               |         |
| <b>ビ</b><br>大家签 |                                               |         |
| 金融服务            |                                               |         |
| Q<br>信用查询       |                                               |         |

10、点击 RSA,查看证书信息。找到"使用者",OU 字段的值为组织机构代码,请检查是否正确。

| Sec.                                     | 🗐 证书信息                          | 《日期服务 🛛                           | ○ 三 - ×<br>■ ■ ■ ■ ■ ■ ■ ■ ■ ■ ■ ■ ■ ■ ■ ■ ■ ■ ■            |
|------------------------------------------|---------------------------------|-----------------------------------|-------------------------------------------------------------|
| 88<br>应用导航                               | 《小证书列表》                         | 正书智理 > 证书信息 > 費誉悠名证<br>春景悠名证书     | fat®                                                        |
| E                                        | ି ଖିଅପ୍ରିଧାନ୍ତେ<br>ଜି ଖିଅପ୍ରଦିକ | 用于数字签名。例                          | 王信息传输的完整性,发送者的身份认适,防止反是中的形成发生                               |
| n se se se se se se se se se se se se se | RSA .                           | <b>城</b><br>版本                    | 3                                                           |
| 客服中心                                     | 5 108175                        | 序列码<br>有效开始日期                     | 4584027306018C20F738154F49719D62<br>2018年12月12日10時14份00時    |
| 移动服务                                     |                                 | 有效難止日期<br>感没者                     | 2020年12月12日218159分5980<br>CN = SHECA G2 O = UniTrust C = CN |
| 人家签                                      |                                 | 使用者<br>該本限制<br>工業(株)              | CN = 中国金融制造交易所 OU =0                                        |
| ②<br>金融服务                                |                                 | 证书供型<br>证书供型<br>CN = 中国金融期货交易所 0. | 66055<br>- 中国金融联党交易所 L - 上港 S - 上港市 C - CN                  |
| Q<br>信用重调                                |                                 | 详细                                | 言息 导出证书                                                     |

- 二、根证书
- 1、点击"根证书下载"栏目

| Signa 上海市数字证书认证<br>Torrupta Electronic Container Automy                                                                                    | E中心 产品                                                                                                    | 品解决方案                                                                                                    | 服务支持                                                                   | 关于我们     | () 法人一证通 | •        |
|----------------------------------------------------------------------------------------------------|----------------------------------------------------------------------------------------------------|----------------------------------------------------------------------------------------------------|------------------------------------------------------------------------|----------|----------|----------|
|                                                                                                    |                                                                                                    |                                                                                                    |                                                                        |          |          |          |
| ☆ 首页 > 服务支持 > 下載中                                                                                                    | νŬ                                                                                                    |                                                                                                    |                                                                        |          |          |          |
| 回申请表下载       >         日 软件被助下载       >         日 和户手册下载       >         日 用户手册下载       >         日 开发说明文档       >         日 根证书下载       > | 防牛助手     回版本:33.60 ○发命时例:     1) 多次定意文持edge 2) 取动相     大小:18.32MB SHA1:10     架注: 認动理解 支持系统:     正社助手     回版本:30.3116.32 ○发想相     含質振动     大小:8.64AB SHA1:44     英注意低。     K 9 間(此次中已通过取得法) | : 2018-12-13<br><b>短升板</b><br>CFC050E44EA87CB2B9<br>WRADFWR2003/V85aV<br>間間: 2017-3-22<br>0501550e718cet5616388<br>WR0DFPWR2003/V85aV<br>1 | VA2C1D68D9907<br>Vin77Vin8VVin10<br>J184ba31acb5616<br>Vin77Vin8VVin10 | DA17F498 | 76       | <b>?</b> |
|                                                                                                    | Uni∆cent 3 0 2420 9 12-1                                                                                                    | 上服华权利                                                                                                    |                                                                        |          |          |          |

2、进入 CA 证书页面,下载 UCA\_Root\_G2 证书

| 上海市数字址书认址中心<br>Brangent Decemen Contents Automy Content Co.1.14                                                                                                    | 产品                                                                                                    | 解决方案                                                                                                    | 服务支持                                                                                                    | 关于我们                                                                                                    | 💮 法人一证通                                  |
|----------------------------------------------------------------------------------------------------|----------------------------------------------------------------------------------------------------|----------------------------------------------------------------------------------------------------|----------------------------------------------------------------------------------------------------|----------------------------------------------------------------------------------------------------|------------------------------------------|
| <b>CA Certificates / CA证书</b><br>Root Certificates / 根证书                                                                                                    |                                                                                                    |                                                                                                    |                                                                                                    |                                                                                                    |                                          |
| Name / 名称                                                                                                    | Fingerprint/指纹 (SHA1)                                                                                                    |                                                                                                    |                                                                                                    | Valid Until / 有效期至                                                                                                    | Links / 链接                               |
| UCA Root                                                                                                    | 82:50:BE:D5:A2:14:43:3A:66:                                                                                                    | 37:7C:BC:10:EF:83:                                                                                         | F6:69:DA:3A:67                                                                                             | 2029年12月31日                                                                                                    | PEM                                      |
| UCA Root G2                                                                                                    | 57:1E:08:08:40:F7:96:6D:1E:                                                                                                    | 88:7A:CF:C6:4E:70:                                                                                         | 4D:31:98:F4:FD                                                                                             | 2036年12月31日                                                                                                    | PEM                                      |
| UCA Global G2 Root                                                                                                    | 28:F9:78:16:19:7A:FF:18:25:                                                                                                    | 18:AA:44:FE:C1:A0:                                                                                         | CE:5C:86:4C:8A                                                                                             | 2040年12月31日                                                                                                    | PEM                                      |
| UCA Extended Validation Root                                                                                                    | A3:A1:B0:6F:24:61:23:4A:E3:                                                                                                    | 36:A5:C2:37:FC:A6:                                                                                         | FF:DD:F0:D7:3A                                                                                             | 2038年12月31日                                                                                                    | PEM                                      |
| Intermediate Certificates / 中级证:                                                                                                    | <del>B</del>                                                                                                    |                                                                                                    |                                                                                                    |                                                                                                    |                                          |
| Name / 名称                                                                                                    | Fingerprint / 指纹 (SHA1)                                                                                                    |                                                                                                    |                                                                                                    | Valid Until / 有效期至                                                                                                    | Links / 链接                               |
| Name / 各称<br>UCA Root - SHECA G2                                                                                                    | Fingerprint / 指纹 (SHA1)<br>12:12:85:CA:24:40:17:30:55:                                                                                                    | :C4:58:9C:AA:65:0A:                                                                                        | DA:79:D0:5E:32                                                                                             | Valid Until / <b>有效期至</b><br>2029年12月31日                                                                                                    | Links / 链接<br>PEM                        |
| Name / 名称<br>UCA Root - SHECA G2<br>UCA Root - SHECA G2-1                                                                                                    | Fingerprint / 指纹 (SHA1)           12:12:85:CA:24:40:17:3D:55:           26:7A:BF:EF:B3:7D:AB:27:36:                                                                                                    | :C4:58:9C:AA:65:0A:<br>55:3E:5D:CB:AE:16:                                                                  | DA:79:D0:5E:32<br>E1:23:38:83:03                                                                           | Valid Until / 有效期至<br>2029年12月31日<br>2028年12月31日                                                                                                    | Links / 链接<br>PEM<br>PEM                 |
| Name / 各称<br>UCA Root - SHECA G2<br>UCA Root - SHECA G2-1<br>UCA Root G2 - SHECA G2                                                                                                    | Fingerprint / 指紋 (SHA1)           12:12:85:CA:24:40:17:30:55:           26:7A:8F:EF:83:70:A8:27:36:           E4:CB:CF:33:29:5F:30:82:08:                                                                                 | C4:58:9C:AA:65:0A:<br>55:3E:5D:C8:AE:16:<br>FE:D5:C9:37:09:47:                                             | DA:79:D0:5E:32<br>E1:23:38:B3:03<br>8D:AD:1D:F2:39                                                         | Valid Until / 有效期至<br>2029年12月31日<br>2028年12月31日<br>2029年12月31日                                                                                       | Links / 链接<br>PEM<br>PEM<br>PEM          |
| Name / 名称<br>UCA Root - SHECA G2<br>UCA Root - SHECA G2-1<br>UCA Root G2 - SHECA G2-1<br>UCA Global G2 Root - SHECA RSA<br>Domain Validation Server CA G3                                                                           | Fingerprint / 1882 (SHA1)<br>12:12:85:CA:24:40:17:30:55:<br>26:7A:8F:EF:83:70:A8:27:36:<br>E4:CB:CF:33:29:5F:3D:82:08:<br>CC:71:30:65:AA:3C:C2:A9:31:                                                                     | C4:58:9C:AA:65:0A:<br>55:3E:5D:CB:AE:16:<br>FE:D5:C9:37:09:47:<br>2B:37:41:FD:6C:86:                       | DA:79:D0:5E:32<br>E1:23:38:B3:03<br>80:AD:1D:F2:39<br>20:A2:F3:D9:25                                       | Valid Until / 有效調至           2029年12月31日           2028年12月31日           2028年12月31日           2029年12月31日           2029年12月31日           2033年4月27日 | Links / 碰擾<br>PEM<br>PEM<br>PEM          |
| Name / StR<br>UCA Root - SHECA G2<br>UCA Root - SHECA G2-1<br>UCA Root G2 - SHECA G2-1<br>UCA Global G2 Root - SHECA RSA<br>Domain Validation Server CA G3<br>UCA Global G2 Root - SHECA RSA<br>Oganization Validation Server CA G3 | Fingerprint / NEC (SHA1)           12:12:85:CA:24:40:17:30:55:           26:7A:87:EF:83:70:A8:27:36:           64:CB:C7:33:29:5F:30:82:08:           CC:71:30:65:A4:3C:C2:A9:31:           F3:7E:C5:63:73:9F:45:CA:91:31: | C4:58:9C:AA:65:0A:<br>55:3E:5D:CB:AE:16:<br>FE:D5:C9:37:09:47:<br>2B:37:41:FD:6C:86:<br>96:54:E6:9B:D7:62: | DA: 79: D0: 5E: 32<br>E1: 23: 38: 83: 03<br>80: AD: 1D: F2: 39<br>20: A2: F3: D9: 25<br>CE: 0A: 42: DF: 85 | Valid Until / 有效期至           2029年12月31日           2028年12月31日           2029年12月31日           2033年4月27日           2033年4月27日                        | Links / High<br>PEM<br>PEM<br>PEM<br>PEM |

**3**、下载下来的文件如下,双击该文件开始证书安装,根证书应安装在需要插入数字证书的 机器上。

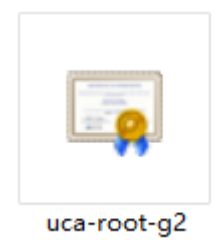

4、按照以下步骤进行安装

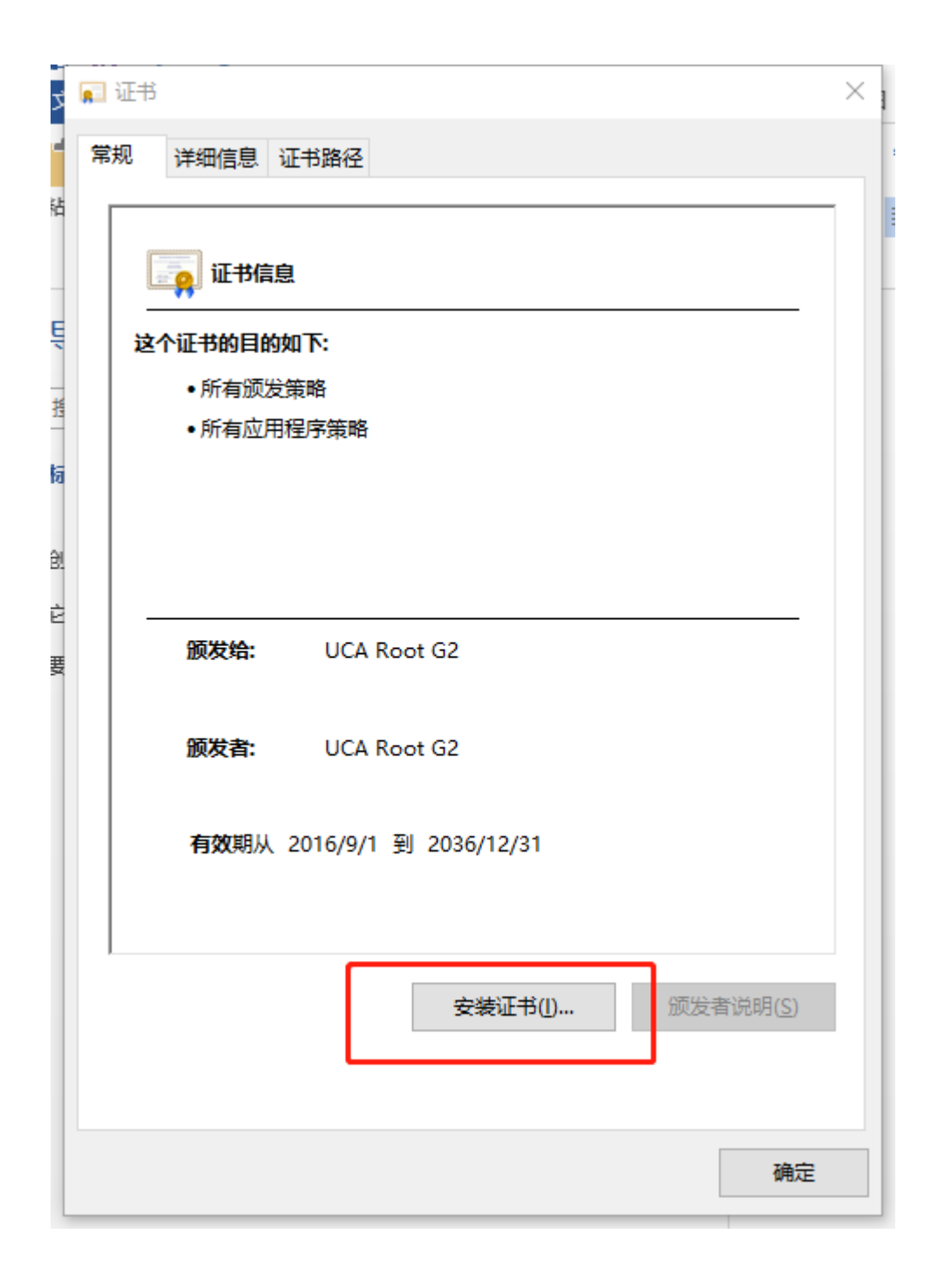

🔶 🍠 证书导入向导

## 欢迎使用证书导入向导

该向导可帮助你将证书、证书信任列表和证书吊销列表从磁盘复制到证书存储。

由证书颁发机构颁发的证书是对你身份的确认,它包含用来保护数据或建立安全网络连接的信息。证书存储是保存证书的系统区域。

存储位置

● 当前用户(C)

○本地计算机(L)

单击"下一步"继续。

| ſ | 下—步( <u>N</u> ) | 取消 |
|---|-----------------|----|
|   |                 | 4  |

🗧 🌛 证书导入向导

#### 证书存储

证书存储是保存证书的系统区域。

Windows 可以自动选择证书存储,你也可以为证书指定一个位置。

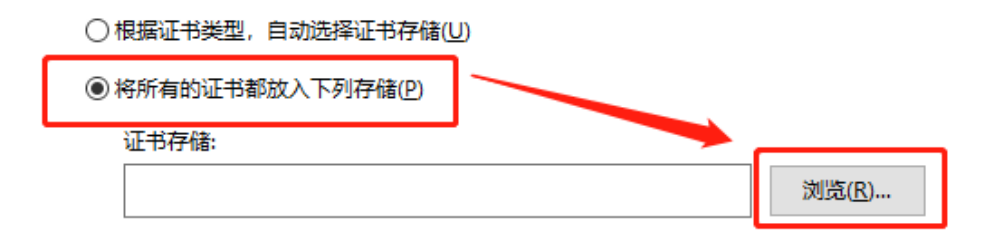

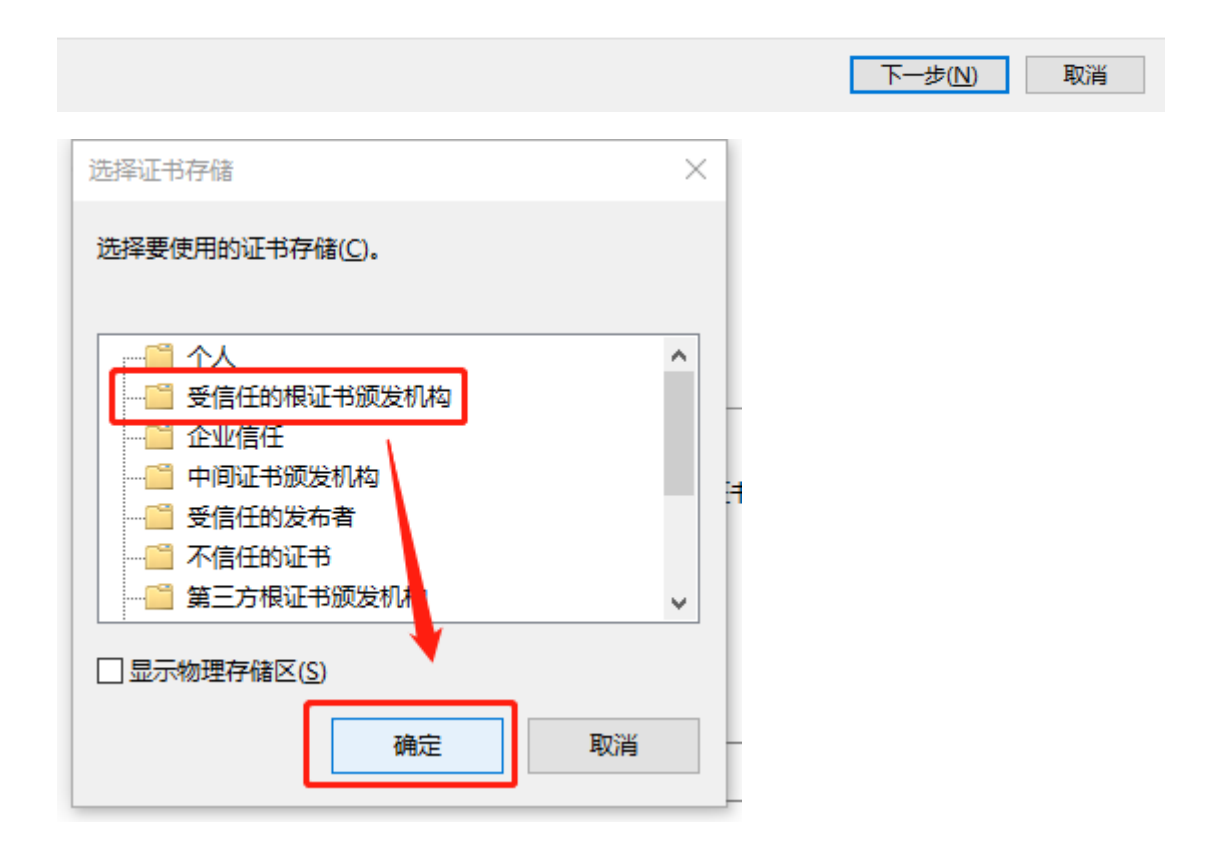

🔶 🌛 证书导入向导

### 证书存储

证书存储是保存证书的系统区域。

Windows 可以自动选择证书存储,你也可以为证书指定一个位置。

○根据证书类型,自动选择证书存储(U)

● 将所有的证书都放入下列存储(P)

| 证书存储·<br>受信任的根证书颁发机构 | 浏览( <u>R</u> ) |
|----------------------|----------------|
|                      |                |
|                      |                |
|                      |                |
|                      | 下一步(N) 取消      |

🗧 🌛 证书导入向导

## 正在完成证书导入向导

单击"完成"后将导入证书。

你已指定下列设置:

| 用户选定的证书存储 | 受信任的根证书颁发机构 |
|-----------|-------------|
| 内容        | 证书          |
|           |             |
|           |             |
|           |             |
|           |             |
|           |             |
|           |             |
|           |             |

|  | 完成(F) | 取消 |
|--|-------|----|
|--|-------|----|

|   | 安全警告  |                                                                                    |   |
|---|-------|------------------------------------------------------------------------------------|---|
| ~ |       |                                                                                    | ľ |
|   |       | 你即将从一个声称代表如下内容的证书颁发机构(CA)安装证书:                                                     | R |
| 汶 |       | UCA Root G2                                                                        |   |
| þ |       | Windows 无法确认证书是否确实来自"UCA Root G2"。你应与"UCA Root G2<br>"联系,以确认证书来源。 下列数字将在此过程中对你有帮助: |   |
| 危 |       | 指纹 (sha1): 571E0B0B 40F7966D 1EBB7ACF C64E704D 319BF4FD                            |   |
|   |       | 警告:<br>如里安装此根证书、Windows 将自动信任所有此证书颁发机构颁发的证书                                        |   |
| ~ |       | 安装未经指纹确认的证书有安全风险。如果单击"是",则表示你知道此风险。                                                |   |
|   |       | 你想安装此证书吗?                                                                          |   |
|   |       |                                                                                    | l |
|   |       | 是(Y) 否(N)                                                                          |   |
|   |       |                                                                                    |   |
| ( | (如果是重 | 夏安装,可能不会出现上面这个警告)                                                                  |   |

| 证书导入向导    | × |
|-----------|---|
| , 「 导入成功。 |   |
| 确定        |   |

5、安装完成后,在协卡助手中查看数字证书详细信息,证书路径如下为已经安装好。

| 正书                                                 | X       |
|----------------------------------------------------|---------|
| 常规 详细信息 证书路径                                       |         |
| 证书路径(P)<br>ICA Root G2<br>SHECA G2<br>上二 中国金融期货交易所 |         |
|                                                    |         |
|                                                    |         |
|                                                    | 旦有唯力(型) |
| 证书状态 ( <u>s</u> ):                                 |         |
| 该证书没有问题。<br>   <br>                                |         |
| 了解 <u>证书路径</u> 的更多信息                               |         |
|                                                    | 确定      |